## my Heliotrope User Guide

## **Grade Changes**

- 1. Go to www.purchase.edu/faculty-and-staff/
- 2. Go to Academics
- 3. Go to MyHeliotrope and login with your Purchase College ID and password
- 4. Go to Faculty Services.
- 5. Under Additional Resources, select Grade Change

| Home Faculty Services Financial Aid | Hous | sing and Meal Plans New Students                                | Personal Information |
|-------------------------------------|------|-----------------------------------------------------------------|----------------------|
| Faculty Services                    | Д    | Additional Resources                                            |                      |
| Advisee Listing/Student Profiles    | Î    | Accomodate                                                      | î                    |
| Catalog                             |      | <u>Class List with Pictures</u> <u>Class List with Pictures</u> |                      |
| Class List                          |      | Crant Credit Overload                                           |                      |
| Course Search                       |      | Senior Project Portal                                           |                      |
| Degree Progress Report              | - •  | Starfish                                                        |                      |
| E Faculty Detail Schedule           | •    |                                                                 |                      |

- 6. Select the applicable term from the dropdown menu.
- 7. Select the course by clicking the course title.

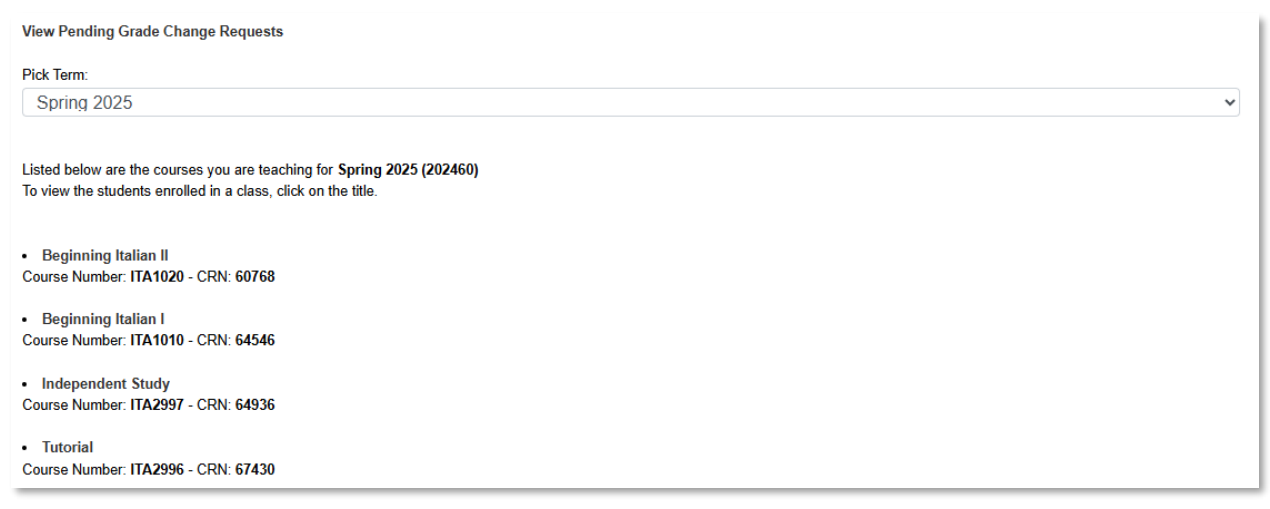

8. Find the student whose grade is changing on the class roster. Click the **Change** button in the **Grade Change** column for that student.

## my Heliotrope User Guide

## **Grade Changes**

| Degree / Major | Grade | Grade<br>Change |
|----------------|-------|-----------------|
|                |       | Change          |

9. Choose the student's corrected grade using the (1) New Grade dropdown menu. Chose the (2) Reason for the change of grade from the dropdown menu below it. If the deadline for changes has passed\*, you must include (3) an explanation for the lateness, or add any additional information. (4) Click Submit.

| Student Name<br>Spring 2018: Course Title & CRN                                  |
|----------------------------------------------------------------------------------|
| Current Grade: C                                                                 |
| New Grade: 🔹 🚺                                                                   |
| Reason for change of grade: Entry Error 🔹 📀                                      |
| Additional Information. If after the deadline, provide explanation for lateness. |
| ja.                                                                              |
| Submit 4                                                                         |

Only the original grade will appear on your **Final Grades** list, but the changed grade, if approved, will show on the student's **Final Grades** menu and appear in their DPR the next day.

\* If the course ended **six months ago** or more, or if a grade of **incomplete has passed the deadline** and rolled to an 'F' **additional information** must be submitted for the change to be considered. Grade changes in both of these situations are against college policy, so any extenuating circumstances must be documented.